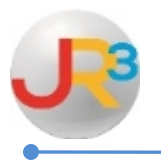

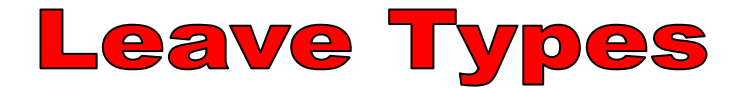

Leave Types are created to serve the following functions:

- to categorize employee leave by type when leave forms are created
- to track and maintain the balance of state days, which should print on the employee service record

Adding a Leave Type

## Click on 😳 Add Leave Type

| Leave Types                              |             |                      |                    |                  |         |
|------------------------------------------|-------------|----------------------|--------------------|------------------|---------|
| Page Size: 10 - Filter: Active Records - |             |                      |                    |                  |         |
| System ID                                | <u>Code</u> | Name                 | <u>Leave Units</u> | Exempt From Dock | Actions |
| 3                                        |             | Bereavement Leave    | Days               | False            | 2 🕄     |
| 8                                        |             | Comp Day             | Days               | True             | 2 2     |
| 11                                       |             | Donated Pool Leave   | Days               | False            | 2 🕄     |
| 9                                        |             | Extended Leave       | Days               | False            | 2 😣     |
| 7                                        |             | Jury Duty            | Days               | False            | 2 🕄     |
| 5                                        |             | Local Personal Leave | Days               | False            | 2 2     |
| 12                                       |             | Military Leave       | Days               | False            | 2 🕄     |
| 6                                        |             | School Business      | Days               | False            | 2 2     |
| 2                                        | b           | State Personal Leave | Days               | False            | 2       |
| 1                                        | а           | State Sick Leave     | Days               | False            | 2 2     |
| Records: 12                              |             |                      |                    | 🔇 🔇 Page 1 of 2  | - 🖸     |

| New Leave Type                | New Leave Type                                                         |  |  |  |
|-------------------------------|------------------------------------------------------------------------|--|--|--|
| A leave type is a means by wh | A leave type is a means by which you can categorize leave on employees |  |  |  |
| Identifie <del>r</del>        |                                                                        |  |  |  |
| Code*                         |                                                                        |  |  |  |
| Name*                         |                                                                        |  |  |  |
| Units*                        | Days 🗸                                                                 |  |  |  |
|                               | Create O Cancel                                                        |  |  |  |

WebSmart by JR3 Leave Types Revised Feb. 2015 Page 1 of 7 ► <u>Code</u> - Leave this field blank unless it's to be recorded on the employee service record such as State Personal or State Sick leave as follows:

- *a* State Sick
- *b* State Personal
- All others are not to be recorded on the employee service record
- ▶<u>Name</u> Enter the name of the leave type

▶<u>Units</u> - Select Days or Hours in the drop down box

| A leave type is a means by which you can categorize leave on employees |                 |  |  |
|------------------------------------------------------------------------|-----------------|--|--|
| Identifier                                                             |                 |  |  |
| Code*                                                                  | Comp            |  |  |
| Name*                                                                  | Comp Days       |  |  |
| Units*                                                                 | Days -          |  |  |
|                                                                        | Create O Cancel |  |  |

#### Click on 💐 Create

| This view allows you to configure leave types for tracking the different categories of leave related to staff. |                                                 |                   |  |  |  |
|----------------------------------------------------------------------------------------------------|-------------------------------------------------|-------------------|--|--|--|
| Identifier                                                                                                    |                                                 | 🔊 Edit Identifier |  |  |  |
| Code*                                                                                                    | Comp                                            |                   |  |  |  |
| Name*                                                                                                    | Comp Days                                       |                   |  |  |  |
| Units*                                                                                                    | Days                                            |                   |  |  |  |
| Exempt From Dock*                                                                                              | False - Dock in accordance with employee policy |                   |  |  |  |
|                                                                                                    |                                                 |                   |  |  |  |

\*\***Exempt from Dock** – This field appears as the leave type is created. It will always default to – False – Dock in accourdance with employee policy. If this should leave type should NOT dock follow the next steps

Click on **Edit Identifier** 

| This view allows you to configure leave types for tracking the different categories of leave related to staff. |              |  |  |  |
|----------------------------------------------------------------------------------------------------|--------------|--|--|--|
| Identifier                                                                                                    | Identifier   |  |  |  |
| Code*                                                                                                    | Comp         |  |  |  |
| Name*                                                                                                    | Comp Days    |  |  |  |
| Units*                                                                                                    | Days 🔻       |  |  |  |
| Exempt From Dock*                                                                                              |              |  |  |  |
| (                                                                                                    | Save Scancel |  |  |  |

► Exempt from Dock – Use drop down box to select if the leave type should NOT be docked

### Click on 📓 Save

| This view allows you to configure leave types for tracking the different categories of leave related to staff. |                    |                   |  |  |
|----------------------------------------------------------------------------------------------------|--------------------|-------------------|--|--|
| Identifier                                                                                                    |                    | 🔊 Edit Identifier |  |  |
| Code*                                                                                                    | Comp               |                   |  |  |
| Name*                                                                                                    | Comp Days          |                   |  |  |
| Units*                                                                                                    | Days               |                   |  |  |
| Exempt From Dock*                                                                                              | True - DO NOT DOCK |                   |  |  |
|                                                                                                    |                    |                   |  |  |

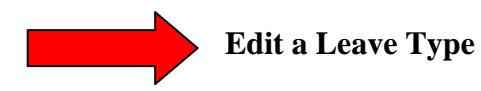

Click  $\sum$  next to the contract type that will be corrected.

| Page Size: 10 		 Filter: Active Records |      |                              |             |                  |               |
|-----------------------------------------|------|------------------------------|-------------|------------------|---------------|
| System ID                               | Code | Name                         | Leave Units | Exempt From Dock | Actions       |
| 9                                       |      | ANNUALIZED HOURLY DOCKED     | Days        | False            | 2             |
| 12                                      | BR   | Bereavement                  | Days        | True             | <u>&gt;</u> 🕄 |
| 15                                      | Comp | Comp Days                    | Days        | True             | 3             |
| 3                                       |      | Jury Duty                    | Days        | True             | <b>N</b> 8    |
| 8                                       |      | Maternity Absence (Unpaid)   | Days        | False            | 2 🕄           |
| 13                                      |      | Medical Absences (Unpaid)    | Days        | False            | 2 2           |
| 7                                       |      | Personal Leave - 10 Month    | Days        | False            | 2 🕄           |
| 10                                      |      | Personal Leave - 11 Month    | Days        | False            | 2 2           |
| 11                                      |      | Personal Leave - 12 Month    | Days        | False            | 2 🕄           |
| 6                                       |      | Staff Development (Off-Site) | Days        | False            | 2 2           |
| Records: 11                             |      |                              |             | 🕜 🔇 Page 1 of 2  | - 📀           |

| This view allows you to config | ure leave types for tracking the different categories of leave related to staff. |                     |
|--------------------------------|----------------------------------------------------------------------------------|---------------------|
| Identifier                     |                                                                                  | 🛛 🔊 Edit Identifier |
| Code*                          | Comp                                                                             |                     |
| Name*                          | Comp Days                                                                        |                     |
| Units*                         | Days                                                                             |                     |
| Exempt From Dock*              | True - DO NOT DOCK                                                               |                     |
|                                |                                                                                  |                     |

# Click on **Security** Edit Identifier

| This view allows you to configure leave types for tracking the different categories of leave related to staff. |                    |  |  |  |  |
|----------------------------------------------------------------------------------------------------|--------------------|--|--|--|--|
| Identifier                                                                                                    | Identifier         |  |  |  |  |
| Code*                                                                                                    | Comp               |  |  |  |  |
| Name*                                                                                                    | Comp Days          |  |  |  |  |
| Units*                                                                                                    | Days 👻             |  |  |  |  |
| Exempt From Dock*                                                                                              | True - DO NOT DOCK |  |  |  |  |
|                                                                                                    | Save Save          |  |  |  |  |

► Correct the appropriate fields

| This view allows you to configure leave types for tracking the different categories of leave related to staff. |                    |  |  |  |
|----------------------------------------------------------------------------------------------------|--------------------|--|--|--|
| Identifier                                                                                                    |                    |  |  |  |
| Code*                                                                                                    | Comp               |  |  |  |
| Name*                                                                                                    | Comp Days          |  |  |  |
| Units*                                                                                                    | Hours V            |  |  |  |
| Exempt From Dock*                                                                                              | True - DO NOT DOCK |  |  |  |
|                                                                                                    | Save               |  |  |  |

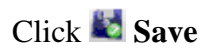

| This view allows you to configure leave types for tracking the different categories of leave related to staff. |                    |                   |  |  |
|----------------------------------------------------------------------------------------------------|--------------------|-------------------|--|--|
| Identifier                                                                                                    |                    | 🔊 Edit Identifier |  |  |
| Code*                                                                                                    | Comp               |                   |  |  |
| Name*                                                                                                    | Comp Days          |                   |  |  |
| Units*                                                                                                    | Hours              |                   |  |  |
| Exempt From Dock*                                                                                              | True - DO NOT DOCK |                   |  |  |
|                                                                                                    |                    |                   |  |  |

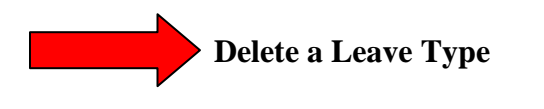

Click <sup>82</sup> next to the leave type that will be deleted

| System ID | <u>Code</u> | Name                         | Leave Units | Exempt From Dock | Actions       |
|-----------|-------------|------------------------------|-------------|------------------|---------------|
| 9         |             | ANNUALIZED HOURLY DOCKED     | Days        | False            | 2 🕄           |
| 12        | BR          | Bereavement                  | Days        | True             | 2             |
| 3         |             | Jury Duty                    | Days        | True             | 20            |
| 8         |             | Maternity Absence (Unpaid)   | Days        | False            | 2 🖸           |
| 13        |             | Medical Absences (Unpaid)    | Days        | False            | 2 🕄           |
| 7         |             | Personal Leave - 10 Month    | Days        | False            | 2 😣           |
| 10        |             | Personal Leave - 11 Month    | Days        | False            | 2 🕄           |
| 11        |             | Personal Leave - 12 Month    | Days        | False            | <b>&gt; 8</b> |
| 6         |             | Staff Development (Off-Site) | Days        | False            | 2 🕄           |
| 14        | xxx         | Testing!                     | Days        | False            | 2 2           |

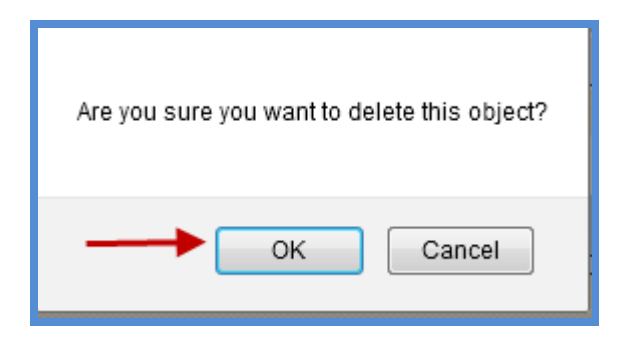

Click **OK** to continue to delete the leave type

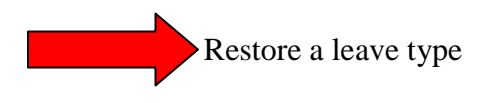

If a leave type has been deleted but has never been used during a payroll process it will be permanently deleted.

If a leave type has been used during one or more payroll processes then the deleted leave type moves from the <u>active</u> records to <u>disabled</u> records. If this leave type was deleted in error follow the following steps to restore the leave.

| Page Size: 25 - Filter: Active Records - |             |                              |             |                  |          |  |  |
|------------------------------------------|-------------|------------------------------|-------------|------------------|----------|--|--|
| System ID                                | <u>Code</u> | Name                         | Leave Units | Exempt From Dock | Actions  |  |  |
| 9                                        |             | ANNUALIZED HOURLY DOCKED     | Days        | False            | 2 2      |  |  |
| 12                                       | BR          | Bereavement                  | Days        | True             | <b>8</b> |  |  |
| 8                                        |             | Maternity Absence (Unpaid)   | Days        | False            | 2 8      |  |  |
| 13                                       |             | Medical Absences (Unpaid)    | Days        | False            | <b>8</b> |  |  |
| 7                                        |             | Personal Leave - 10 Month    | Days        | False            | 2 2      |  |  |
| 10                                       |             | Personal Leave - 11 Month    | Days        | False            | <b>8</b> |  |  |
| 11                                       |             | Personal Leave - 12 Month    | Days        | False            | 2 3      |  |  |
| 6                                        |             | Staff Development (Off-Site) | Days        | False            | 2 2      |  |  |
| 14                                       | XXX         | Testing!                     | Days        | False            | 2 2      |  |  |
| Records: 9                               |             |                              |             | 🕜 🔇 Page 1 of 1  | - 🖸      |  |  |

| Page Size: 25 - Filter: Disabled Records - |             |                |             |                  |         |  |  |
|--------------------------------------------|-------------|----------------|-------------|------------------|---------|--|--|
| System ID                                  | <u>Code</u> | Name           | Leave Units | Exempt From Dock | Actions |  |  |
| 3                                          |             | Jury Duty      | Days        | True             |         |  |  |
| 2                                          | ь           | State Personal | Days        | False            | 5       |  |  |
| 1                                          | а           | State Sick     | Days        | False            | • • •   |  |  |
| Records: 3                                 |             |                |             | 🕜 🔇 Page 1 of 1  | - 🛛 🖓   |  |  |

Click on to restore to the leave types

| Are you sure you want to restore this object? |  |  |  |  |  |
|-----------------------------------------------|--|--|--|--|--|
| OK Cancel                                     |  |  |  |  |  |

Click **OK** to continue to restore the leave type

Moved from disabled records

| Leave Types • • Add Leave Type               |             |                |  |           |             |                  |         |  |
|----------------------------------------------|-------------|----------------|--|-----------|-------------|------------------|---------|--|
| Page Size: 25 ▼ Filter: Disabled Records ▼ ◀ |             |                |  |           |             |                  |         |  |
| System ID                                    | <u>Code</u> | <u>Name</u>    |  |           | Leave Units | Exempt From Dock | Actions |  |
| 2                                            | b           | State Personal |  |           | Days        | False            | • • •   |  |
| 1                                            | а           | State Sick     |  | Jury duty | Days        | False            | •       |  |
| Records: 2                                   |             |                |  | TUTIOVUA  |             | 🕜 🔇 Page 1 of 1  | - 🔾 🔾   |  |

#### Restored to active records

| Page Size: 25 - Filter: Active Records |             |                              |             |                  |         |  |  |
|----------------------------------------|-------------|------------------------------|-------------|------------------|---------|--|--|
| System ID                              | <u>Code</u> | Name                         | Leave Units | Exempt From Dock | Actions |  |  |
| 9                                      |             | ANNUALIZED HOURLY DOCKED     | Days        | False            | 2 🕄     |  |  |
| 12                                     | BR          | Bereavement                  | Days        | True             | S 😒     |  |  |
| 4                                      |             | Dock Days                    | Days        | False            | 2 🕄     |  |  |
| 3                                      |             | Jury Duty 🚽                  | Days        | True             | S 😒     |  |  |
| 8                                      |             | Maternity Absence (Unpaid)   | Days        | False            | 2 🕄     |  |  |
| 13                                     |             | Medical Absences (Unpaid)    | Days        | False            | S 😒     |  |  |
| 7                                      |             | Personal Leave - 10 Month    | Days        | False            | 2 🕄     |  |  |
| 10                                     |             | Personal Leave - 11 Month    | Days        | False            | S 😒     |  |  |
| 11                                     |             | Personal Leave - 12 Month    | Days        | False            | 2 🕄     |  |  |
| 6                                      |             | Staff Development (Off-Site) | Days        | False            | S 😒     |  |  |
| 14                                     | XXX         | Testing!                     | Days        | False            | 2 🕄     |  |  |
| Records: 11                            |             |                              |             | 🔇 🔇 Page 1 of 1  | - 🔾     |  |  |